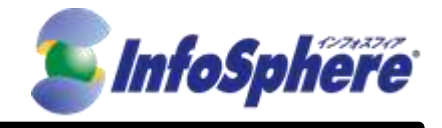

# InfoSphere

| モバイル接続 | スタンダードコース | I TCプ⇒ゝ∕ |
|--------|-----------|----------|
|        | ライトコース    |          |

# IP1 タイプ

# WiFiルータタイプ (AtermMR05LN) Windows接続手順書 Ver1.0

2017年5月1日

(C) Copyright 2017 NTTPC Communications Inc. All rights reserved.

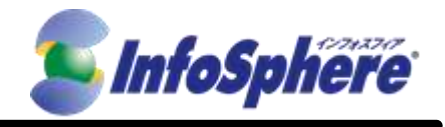

## 目次

| 1. | 接続設定手順        |    | .3 |
|----|---------------|----|----|
| 2. | データ通信端末の接続・切断 | 手順 | .7 |

(C) Copyright 2017 NTTPC Communications Inc. All rights reserved.

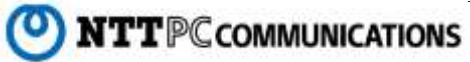

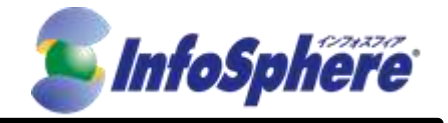

はじめに

本資料はNTTPC コミュニケーションズ(以下、NTTPC)が提供する InfoSphere モバイル接続スタンダード/ラ イトコース LTEプラン IP1タイプをデータ通信端末AtermMR05LN (以下、AtermMR05LN)でご利用になる場合 の手順書です。

今後、本手順書は予告なく変更される可能性があります。

#### 実施前ご確認事項

- 作業実施はご利用PCの 管理者権限 で行うようにしてください。
- 作業実施前にすべてのプログラムを終了させてください。終了させない場合、作業中のデータが失われる 場合があります。
- 本手順書はことわりがない場合、Windows 10を使用して作成しております。ご利用のOS/画面カスタマイズ内容によっては手順書内の画像が一部異なる場合がございます。
- ユーザー アカウント制御(UAC)画面が表示された場合には、「許可」または「続行」、「はい」ボタンを押し てください。

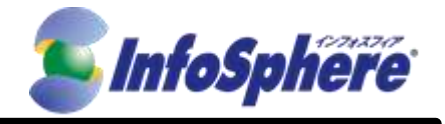

### 1. 接続設定手順

#### 1.1 名称確認

設定を行う前に各部の名称を確認してください。

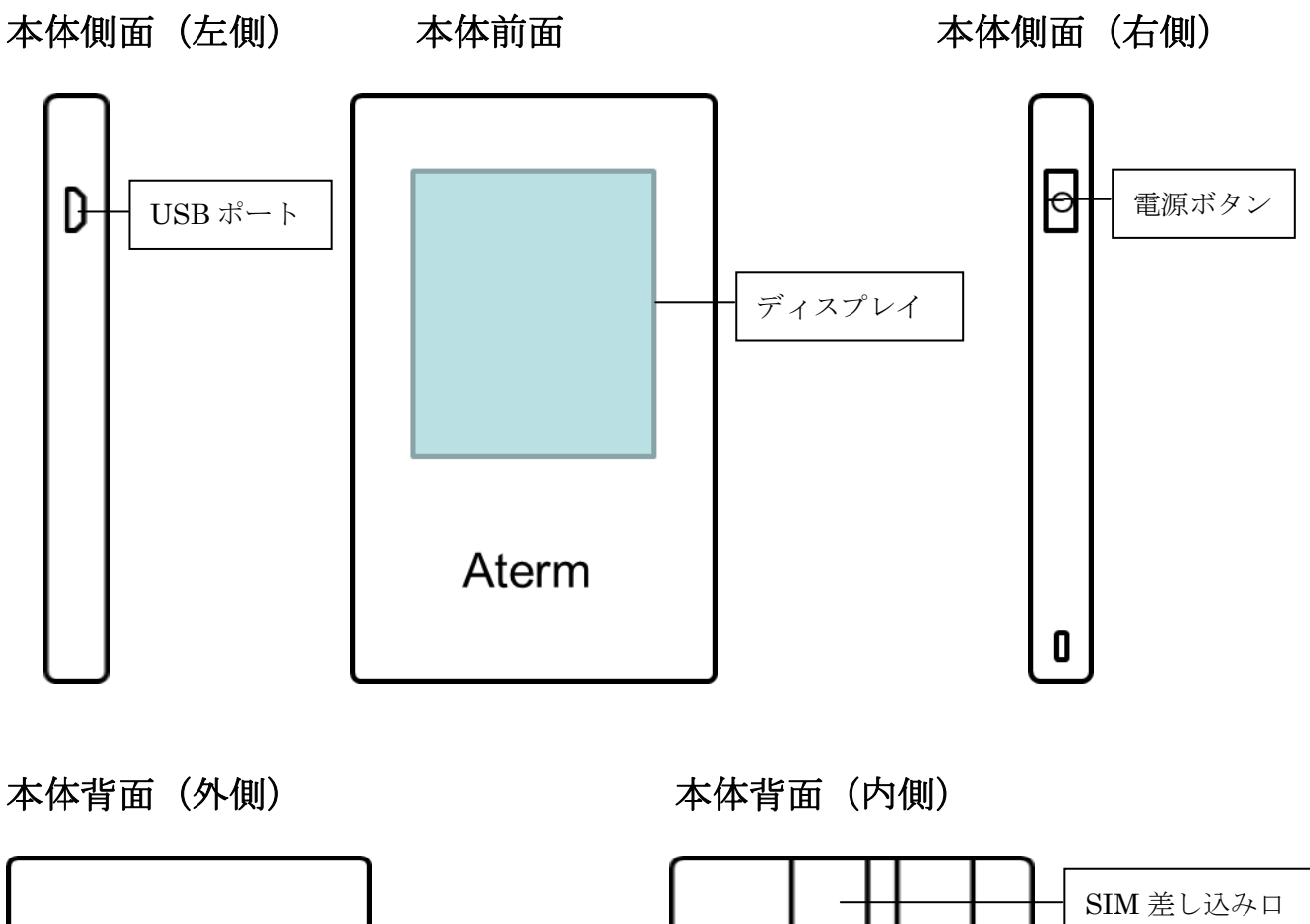

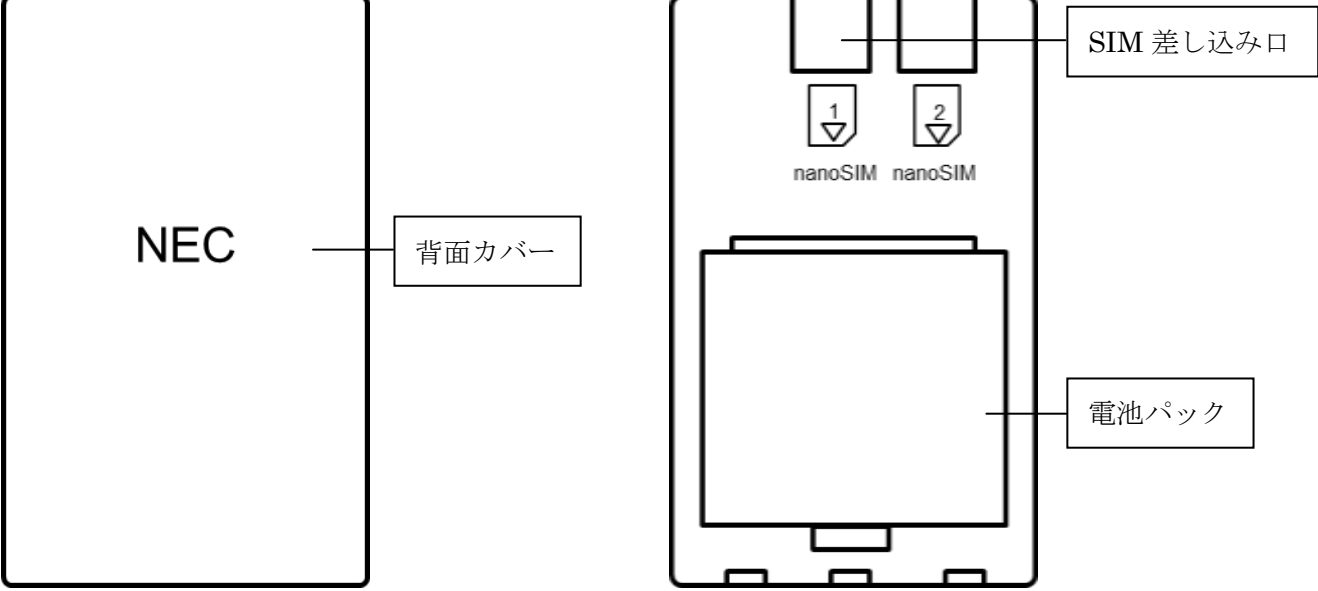

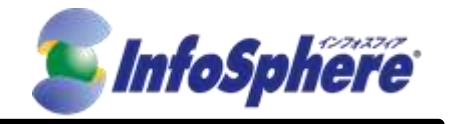

#### 1.2 事前準備

USIMの挿入や製品の充電を行います。すでにSIMがセットされている場合は1.2.4から始めてください

1.2.1 本体から背面カバーをはずしてください。

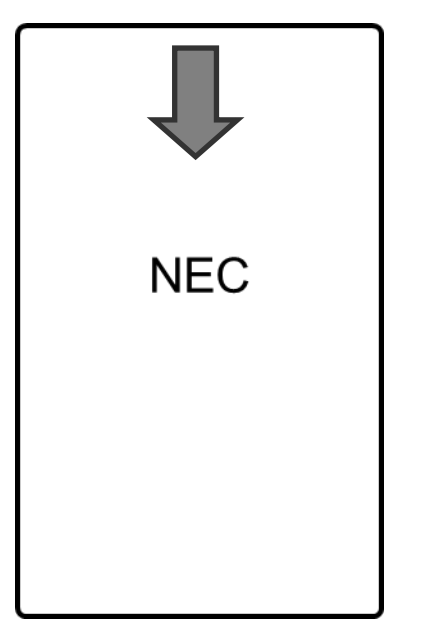

nanoSIM1と書かれたスロットに端子面が下になるようにして nanoSIM を差し込んでください。 1.2.2

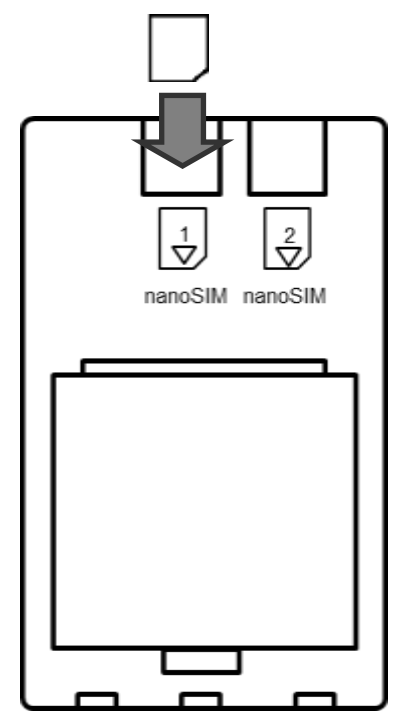

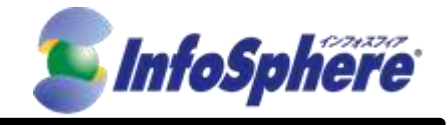

 $\mathbf{5}$ 

1.2.3 背面カバーを戻してください。

| 1 2<br>nanoSIM nanoSIM                       |              |
|----------------------------------------------|--------------|
|                                              | VEC          |
| <ul> <li>① 下のツメを合わせて、<sup>1</sup></li> </ul> | 「面カバーを取り付けます |

1.2.4 本体左側にある USB ポートに USB をさして充電を行い、充電されたら本体右側にある電源ボタンを名 が押しして電源をつけます。電源がつくとディスプレイが表示されます。

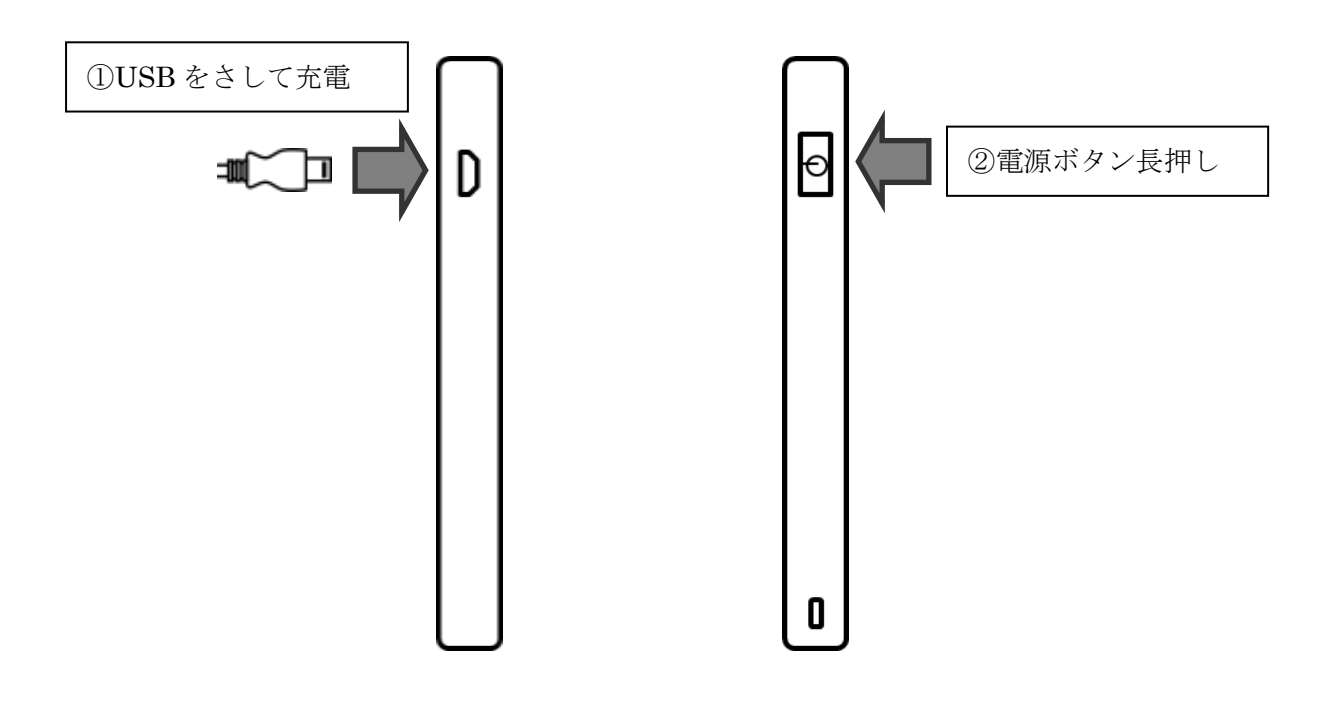

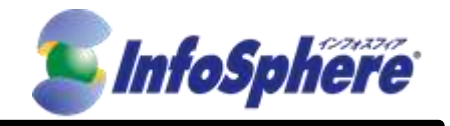

#### 1.3 APN の接続設定

- 1.3.1 AtermMR05LNを初めて使用する場合は「設定ウィザードを開始しますか?」と表示されるので「いい え」をタップし、「メンテナンス機能に関する許諾について」を最後まで読んで「OK」をタップしてく ださい。最後まで読まないと「OK」が押せませんのでご注意ください。「設定ウィザードを開始します か?」が表示されなかった場合は、そのまま次へ進んでください。
- 1.3.2 本体メニュー画面が表示されたら [設定] -[APN 設定] -[SIM1] -[新規追加] -[手動追加]をタップ してください。[APN 設定]は最初画面に表示されていないので下にスクロールしてください

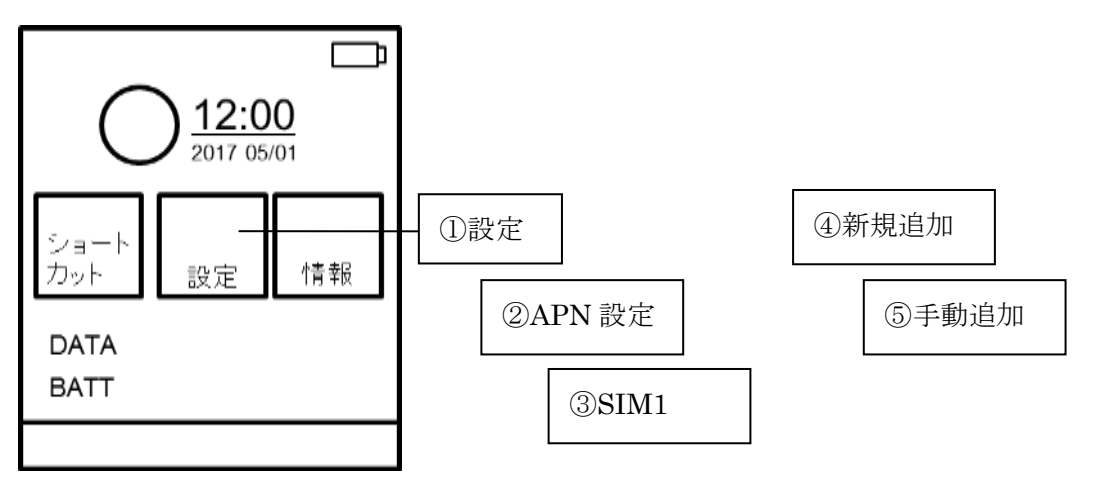

1.3.3 項目に接続情報を入力し、「登録」ボタンをタップします。表示されていない項目は下にスクロールする と表示されます。

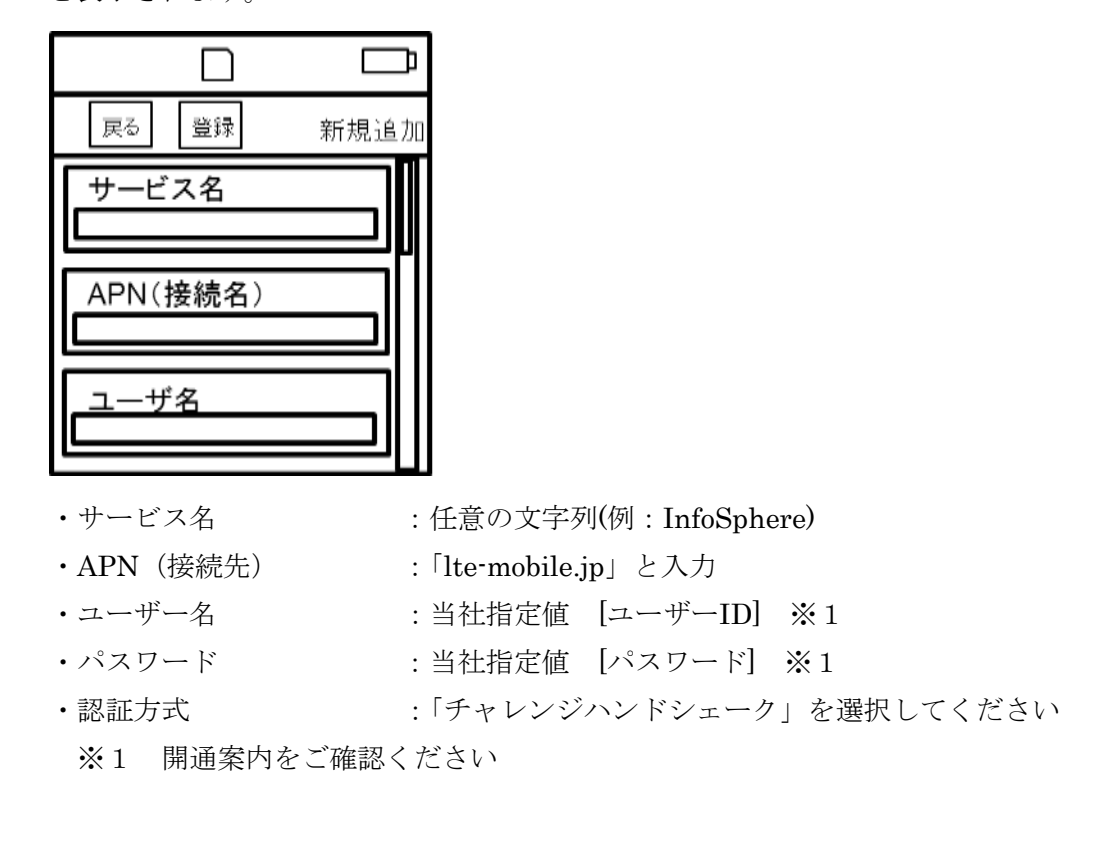

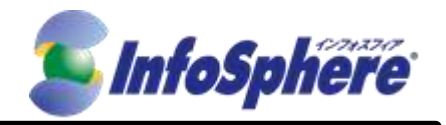

(O) NTTPC COMMUNICATIONS

1.3.5 さきほど作成した[サービス名] -[選択]を順にタップし、通信を開始します。正常に設定ができている場合、左上に LTE もしくは3Gと表示されます。もし、接続ができない場合、設定内容に間違いがある可能性がありますので [サービス名] -[編集]をタップし、設定内容を再度ご確認ください。

| 0 |           | 接続状態 |
|---|-----------|------|
| L | Ra APN設定  |      |
|   | 新規追加      |      |
|   | 〇 [サービス名] |      |
|   |           |      |

### 2. データ通信端末の接続・切断 手順

#### 2.1 接続の開始

- 2.1.1 AtermMR05LN の電源を入れます。
- 2.1.2 AtermMR05LN本体のディスプレイの [情報] [端末情報] [無線 LAN 情報] をタップして端末に接続するための情報を確認してください。

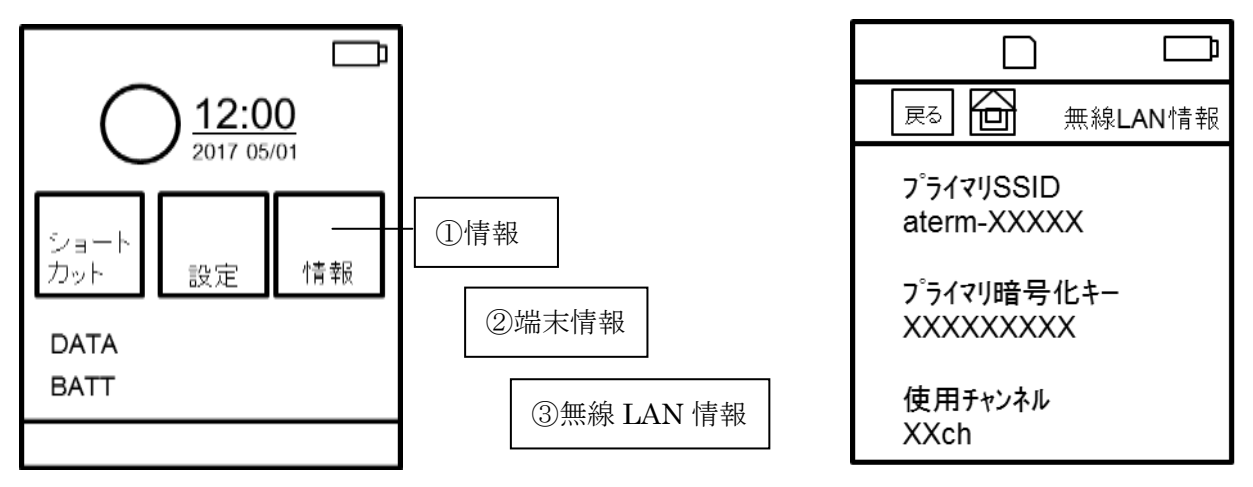

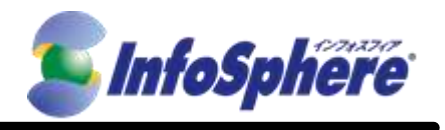

- 2.1.3 パソコンの無線 LAN 機能をオンにします。
- 2.1.4 デスクトップ画面右下のアイコンなどから「ネットワーク接続」を立ち上げ、「ネットワーク設定」をク リックしてください。

| 050 NE-F27EX                |
|-----------------------------|
| ogo VPN 睡眠                  |
| @ EI(1)-1-29-2-24           |
| - プロードパンド装装                 |
| <i>依</i> 接线演奏               |
| / alem-                     |
| <i>i</i> . —                |
| <b>"</b> —                  |
| ₹917-9 <b>2</b> 2           |
| ф.<br>#55-6                 |
| ∽ ≌ ć ⊑ 0 937<br>2015/08/25 |

Wi-Fiの欄からご購入の AtermMR05LN の SSID の値(11 桁の数字・アルファベット混じり)を選択し、
 「接続」をクリックします。AtermMR05LN の SSID の値は STEP2.1.2 の方法でご確認ください。

| < #E           |               |       | - 0 | ×   |
|----------------|---------------|-------|-----|-----|
| ネットワークとインターネット |               | 設定の映業 |     | - P |
| Wi-Fi          | Wi-Fi         |       |     | 1   |
| 爆内モード          | -             |       |     |     |
| データ使用状况        |               |       |     |     |
| VPN            | <b>信</b> 接续资料 |       |     |     |
| ダイヤルアップ        | G. aterm      |       |     |     |
| 1-サネット         |               | に接続   |     |     |
| プロキシ           |               |       | 總統  | Ū,  |
|                | G.            |       |     |     |
|                | a.            |       |     |     |
|                | (h.           | i.    |     |     |
|                | 6             |       |     |     |

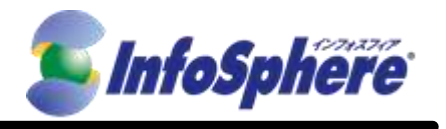

2.1.6 セキリティーキーの入力を求められるので、STEP2.1.2 の「プライマリ暗号キー」を入力して「次へ」 をクリックしてください。

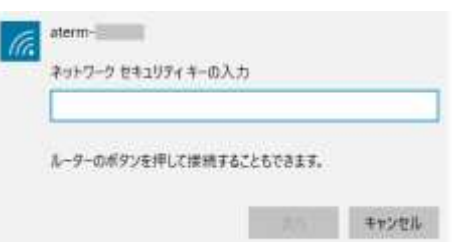

2.1.7 接続ができるとのAtermMR05LNのSSID名の下に「制限あり」もしくは「接続済み」と表示されます。。

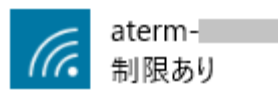

#### 2.2 通信の切断

2.2.1 デスクトップ画面右下のアイコンなどから「ワイヤレスネットワーク接続」を立ち上げ、ご購入の AtermMR05LNのSSIDの値(11桁の数字・アルファベット混じり)を選択し、「関連付けを解除する」 をクリックします。AtermMR05LNのSSIDの値はSTEP1.3.2の方法でご確認ください。

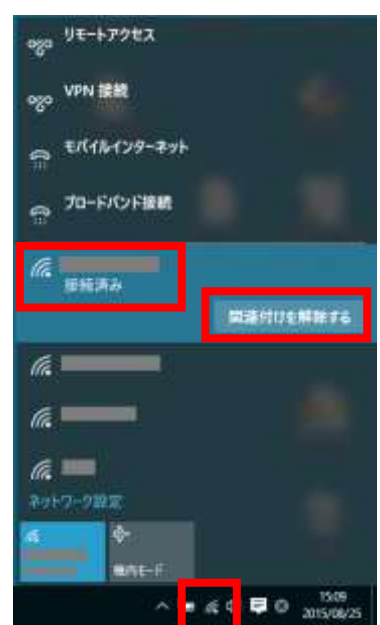

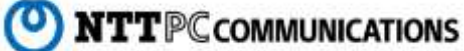